# Linking an ePLACE account

#### Linking their EPLACE account

1. ACA user will receive an email with the subject line: Linking your existing DLS Licenses and Registrationsto ePLACE account from the Department of labor Standards containing a renewal notice with instructions on how to access your ePLACE account.

#### A sample of the email message:

"Your license or registration with the Department of Labor Standards is due to expire within 45 days. To remain in business as an active agency a complete application for renewal must be submitted no later than 10 days prior to the expiration of your current license. You may access your renewal application by logging into your ePLACE account."

To access your ePLACE account, ACA user will need to open the instructional **PDF** file **AccountLink Notification**, attached to the email, highlighted in the screenshot below:

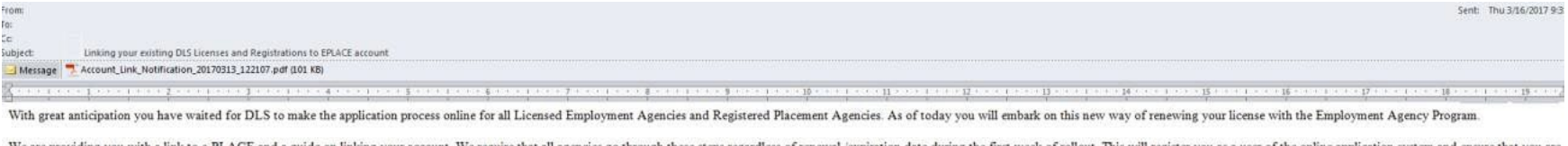

We are providing you with a link to e-PLACE and a guide on linking your account. We require that all agencies go through these steps regardless of renewal /expiration date during the first week of rollout. This will register you as a user of the online application system and ensure that you are notified of your upcoming renewal date.

Applications received March 17th or anytime thereafter will be mailed back with the check and instructions on how to file to online. Payments will be accepted online by credit card or ACH/e-check.

For technical assistance in using this web application, please call the ePLACE Help Desk Team at (844) 733-7522 or (844) 73-ePLAC between the hours of 7:30 AM-5:00 PM Monday-Friday, with the exception of all Commonwealth and Federally observed holidays. If you prefer, you can also e-mail us at ePLACE helpdesk@state.ma.us.

Department of Labor Standards Employment Agency Program 100 Cambridge Street, Suite 500 Boston, MA 02114

### **Email body**

With great anticipation, you have waited for DLS to make the application process online for all Licensed Employment Agencies and Registered Placement Agencies. As of today, you will embark on this new way of renewing your license with the Employment Agency Program.

We are providing you with a link to ePLACE and a guide on linking your account. We require that all agencies go through these steps regardless of renewal /expiration date during the first week of the rollout. This will register you as a user of the online application system and ensure that you are notified of your upcoming renewal date.

Applications received March 17th or anytime thereafter will be mailed back with the check and instructions on how to file online. Payments will be accepted online by credit card or ACH/e-check.

For technical assistance in using this web application, please call the ePLACE Help Desk team at (844) 733-7522 or (844) 73-ePLAC between the hours of 7:30 AM–5:00 PM, Monday–Friday, with the exception of all Commonwealth and Federally observed holidays. If you prefer, you can also email us at ePLACE\_helpdesk@state.ma.us.

Department of Labor Standards Employment Agency Program 100 Cambridge Street, Suite 500 Boston, MA 02114 2. Click on the URL from the PDF file, as highlighted below, or access via this URL <u>https://elicensing21.mass.gov/citizenaccess/</u>

|                                                                                                    | THE COMMON<br>EXECUTIVE OFFICE OF L<br>DEPARTME                          | WEALTH OF MASSACHUSETTS<br>ABOR AND WORKFORCE DEVE<br>NT OF LABOR STANDARDS | ELOPMENT                                              |
|----------------------------------------------------------------------------------------------------|--------------------------------------------------------------------------|-----------------------------------------------------------------------------|-------------------------------------------------------|
| CHARLES D. BAKER                                                                                          | 100 CAM                                                                  | IBRIDGE STREET, SUITE 500                                                   | ROSALIN ACOSTA                                        |
|                                                                                                    | B                                                                        | OSTON_MA 02114<br>Phone: (617) 626-6975                                     | SECRETARY                                             |
| KARYN E. POLITO<br>LIEUTENANT GOVERNOR                                                                    |                                                                          | Fax: (617) 626-6965                                                         | MICHAEL FLANAGAN.<br>DIRECTOR                         |
|                                                                                                    | Account L                                                                | ink Notification                                                            |                                                       |
| Record Identification Code:<br>Authorization Code:<br>Agency Name:<br>Status:<br>Agency Address:          | L08463<br>2484880210<br>Stay positive<br>Issued<br>I Main Street, Boston | Employment Type(s):<br>n, MA 02169                                          | Employment                                            |
| To Link a License or Registration to an O                                                                 | nline Account:                                                           |                                                                             |                                                       |
| 1) Login or register for an account by                                                                    | visiting https://elicensing2                                             | 1.mass.gov/citizenaccess/                                                   |                                                       |
| 2) Once you are registered and have logg                                                                  | ed in, click on the Mana                                                 | ge Licenses and Permits tab.                                                |                                                       |
| 3) If your license is not listed, click the <b>I</b>                                                      | File an Online Applicati                                                 | on link.                                                                    |                                                       |
| 4) Read and accept the General Disclaim                                                                   | ner.                                                                     |                                                                             |                                                       |
| 5) Select Massachusetts eLicensing an                                                                     | d ePermitting Portal.                                                    |                                                                             |                                                       |
| 6) Select "Link your online account to                                                                    | an existing record" butt                                                 | on.                                                                         |                                                       |
| 7) Select DLS and enter your Record Id                                                                    | lentification Code and Au                                                | thorization Code.                                                           |                                                       |
| 8) Click the <b>Continue</b> button.                                                                      |                                                                          |                                                                             |                                                       |
| 9) Review the information entered is con-                                                                 | rect.                                                                    |                                                                             |                                                       |
| 10) Click the <b>Continue</b> button to comp                                                              | ete the link of the license                                              | above to your account.                                                      |                                                       |
| To Reopen your License or Registration (                                                                  | Online:                                                                  |                                                                             |                                                       |
| 1) Link your account using the to link a                                                                  | license to an Online Ac                                                  | count instructions above, and                                               | select Renew Application.                             |
| 2) You will need to enter the Application                                                                 | n Information section. Th                                                | is is the contact person for the                                            | e renewal transaction.                                |
| 3) You may make changes or updates in                                                                     | the appropriate section.                                                 | Please note: Some updates rec                                               | quire additional Commission approval and documentatio |
| Important notes:<br>• This is your personal authorization cool<br>• It can only be linked to one account. | e. It should be kept confi                                               | dential.                                                                    |                                                       |
| re can only se minea to one account.                                                                      |                                                                          |                                                                             |                                                       |

3. Once the URL from Step 2 is opened, the ePLACE user will be directed to the ePLACE portal. Click on "Register for an Account."

| ( A) | An Official website of the Commonwealth of Massachusetts                                                                                                    |
|------|----------------------------------------------------------------------------------------------------|
|      | ePLACE Portal                                                                                                    |
|      | Announcements   Caressibility Support   Register for an Account   Login                                                                                            |
|      | Need Help? For technical assistance in using this web application, please call the                                                                                 |
|      | hours of 7:30 AM-5:00 PM Monday-Friday, with the exception of all Commonwealth                                                                                     |
|      | and Federally observed holidays. If you preter, you can also e-mail us at<br><u>ePLACE_helpdesk@state.ma.us</u> . For assistance with non-technical issues, please |
|      | contact the issuing Agency directly using the links below.                                                                                                    |
|      | Contact <u>Alcoholic Beverages Control Commission</u>                                                                                                    |
|      | Contact <u>Division of Professional Licensure</u>                                                                                                    |
|      | Contact Department of Labor Standards                                                                                                    |
|      | Translation Information - Click Here                                                                                                    |
|      | Document Attachment: In order to upload required documents, this system                                                                                            |
|      | requires Microsoft Silverlight which can be downloaded for free <u>here.</u><br>Convenience Fee: Please note there may be a convenience fee for all online credit  |
|      |                                                                                                    |

4. Online Applications and Record Authorization Form page will then be displayed. After reading the terms section, click the checkbox I have read and accepted the above terms. Then, click on Continue Registration button.

| You must p                                      | provide the following information to open an account:                                                                                                    |  |
|-------------------------------------------------|----------------------------------------------------------------------------------------------------|--|
| User N                                          | ame and Password                                                                                                    |  |
| Contac                                          | t Information                                                                                                    |  |
| E-mail                                          |                                                                                                    |  |
| In order<br>to regist<br>required               | to perform licensing and permitting transactions online, you were required<br>er for the ePLACE Portal. All registered users of the ePLACE Portal are<br>to agree to the following:                                                                                                    |  |
| 1. Use of<br>and state<br>unauthor<br>electroni | the Commonwealth of Massachusetts ePLACE Portal is subject to federal<br>a laws, which may be amended from time to time, including laws governing<br>rized access to computer Portals. Online inquiries and transactions create<br>c records that in some instances might be disclosed to third parties |  |

5. Populate the required login information with a red \*, as highlighted in the screenshot below. Once completed, click the Add New button.

|                                                                                                    |                                                                                                  | * indicates a required fiel                                                                        |
|----------------------------------------------------------------------------------------------------|--------------------------------------------------------------------------------------------------|----------------------------------------------------------------------------------------------------|
| Login Information                                                                                  |                                                                                                  |                                                                                                    |
| E-mail addresses must be current<br>will be sent to the e-mail address p                           | in order to receive important legal and other r<br>rovided during the registration process.      | notices relating to your use of this site. An e-mail                                               |
| * User Name:                                                                                       | ()                                                                                               |                                                                                                    |
| * E-mail Address:                                                                                  |                                                                                                  |                                                                                                    |
| * Password:                                                                                        | 3                                                                                                |                                                                                                    |
| Password Strength                                                                                  |                                                                                                  |                                                                                                    |
| * Type Password Again:                                                                             |                                                                                                  |                                                                                                    |
| * Select a Security Question:                                                                      | ()                                                                                               |                                                                                                    |
| Answer:                                                                                            | (?)                                                                                              |                                                                                                    |
| Contact Information                                                                                |                                                                                                  |                                                                                                    |
| Please select "Add New" to provid<br>other notices relating to your use o<br>process.              | e contact information. E-mail addresses must<br>f this Portal. An e-mail will be sent to the e-m | be current in order to receive important legal and<br>ail address provided during the registration |
| This contact information pertains to<br>made through the application or ar                         | the account registration for this Portal. All ot<br>nendment process with the applicable Agency  | ther changes to contact information should be<br>y.                                                |
| You can associate two types of co                                                                  | ntacts with your registration an "Individual" an                                                 | nd/or and "Organization".                                                                          |
| ndividual - Individual is a person.                                                                | If you are a Sole Proprietor add yourself as a                                                   | an "Individual" contact.                                                                           |
| Drganization - Company, busines<br>certified to do business in the Con<br>o provide a FEIN number. | s, club, etc., that is formed for a particular pui<br>monwealth of Massachusetts. When adding    | rpose. Entity being licensed permitted and/or<br>an Organization contact type, you will be require |
|                                                                                                    |                                                                                                  |                                                                                                    |

6. A pop-up screen will appear, Under **Type:** select **Individual**, for those that are applying for licenses or registrations as an individual/person (with a first and last name), click the **Continue** button. If you are **NOT** an individual, skip step number 8.

| Selec   | t Contact Type                  | × |
|---------|---------------------------------|---|
| * Type: | Select                          |   |
| Contir  | Organization<br>Discard Changes |   |

7. Populate the highlighted required fields with a red <sup>\*</sup> in the **Contact Information** page and click the **Save and Close** button.

| Salutation: *First Name: Middle Name: *Last Name: Suffix: |  |
|-----------------------------------------------------------|--|
|                                                           |  |
| Select 💌                                                  |  |
| Title:                                                    |  |
|                                                           |  |
| * Primary Phone: Secondary Phone:                         |  |
|                                                           |  |
| *E-mail:                                                  |  |
|                                                           |  |
| Fax Number:                                               |  |
|                                                           |  |
| ▼ <u>Contact Addresses</u>                                |  |
|                                                           |  |
| Add Contact Address                                       |  |
| To edit a contact address, click the address link.        |  |
| Showing 0-0 of 0                                          |  |
| Address Type Address Address Action                       |  |
| No records found.                                         |  |
|                                                           |  |
| Save and Close Clear and the                              |  |
| Uscaro Changes                                            |  |

8. (Skip Step 8-9 and go straight to Step 10 if you have completed Step 6-7)

A pop-up screenwill appear, Under **Type:** select **Organization**, for those that are applying for licenses or registrations on behalf of a company/organization, click the **Continue** button.

| Select Contact Type      | × |
|--------------------------|---|
| * Type: Organization     |   |
| Continue Discard Changes |   |

9. Populate the highlighted required fields with a red \* as well as the DBA/TradeName, in the Contact Information for an Organization and click the Save and Close button.

| Contact Information                                |               | ×      |
|----------------------------------------------------|---------------|--------|
| DBA/Trade Name:                                    |               |        |
| * Primary Phone: Secondary Phone:                  | Mobile Phone: |        |
| *E-mail:                                           |               |        |
| Fax Number:                                        |               |        |
| *Business Type:<br>Select                          |               |        |
| * Are you a Foreign Entity?:<br>◎ Yes ◎ No         |               |        |
| Country:                                           |               |        |
| ✓ <u>Contact Addresses</u>                         |               |        |
| Add Contact Address                                |               |        |
| To edit a contact address, click the address link. |               |        |
| Showing 0-0 of 0                                   |               |        |
| Address Type Address No records found.             | Status        | Action |
|                                                    |               |        |
| Save and Close Clear Discard Changes               |               |        |

10. After completion of Contact Type (Steps 6–10), this will take you back to the Login Information page. Click the **Continue Registration** button.

| Please select<br>other notices<br>process.        | "Add New" to provide contact information. E-mail addresses must be current in order to receive important legal and<br>elating to your use of this Portal. An e-mail will be sent to the e-mail address provided during the registration                             |
|---------------------------------------------------|----------------------------------------------------------------------------------------------------|
| This contact i<br>made through                    | formation pertains to the account registration for this Portal. All other changes to contact information should be the application or amendment process with the applicable Agency.                                                                                 |
| You can asso                                      | ciate two types of contacts with your registration an "Individual" and/or and "Organization".                                                                                                    |
| Individual - I                                    | idividual is a person. If you are a Sole Proprietor add yourself as an "Individual" contact.                                                                                                    |
| Organization<br>certified to do<br>to provide a F | <ul> <li>Company, business, club, etc., that is formed for a particular purpose. Entity being licensed permitted and/or<br/>business in the Commonwealth of Massachusetts. When adding an Organization contact type. you will be require<br/>EIN number.</li> </ul> |
| Add New                                           |                                                                                                    |
|                                                   |                                                                                                    |

11. The following message will be displayed after successfully registering your account and adding the appropriate contact information. Click the **Manage Licenses**, **Permits**, **and Certificates** tab.

| Home                                                            | Manage Licenses                                                                                                    | s, Permits & Certificates                                                                                                    | File & Track Complaints                                                                                      |
|-----------------------------------------------------------------|----------------------------------------------------------------------------------------------------|----------------------------------------------------------------------------------------------------|----------------------------------------------------------------------------------------------------|
|                                                                 |                                                                                                    | 13                                                                                                    | 1                                                                                                    |
| Cong<br>Comiconfi<br>Rem<br>you i<br>com                        | ratulations. You h<br>monwealth of Mas<br>rmation by e-mail<br>inder: If you are a<br>must link this Port<br>plete transactions | ave successfully create<br>sachusetts ePLACE Port<br>l.<br>current license, permit<br>tal account to your reco<br>such as a renewal or ar | d an account with the<br>tal. You will receive a<br>or certificate holder,<br>rd before you can<br>nendment. |
| Click                                                           | on the nome to                                                                                                    | ib to login and continue                                                                                                    | ¥                                                                                                    |
| Your acco                                                       | unt has been                                                                                                    | successfully creat                                                                                                    | ted.                                                                                                    |
| Your acco                                                       | unt has been                                                                                                    | successfully creat                                                                                                    | ted.                                                                                                    |
| Your acco<br>Account Info                                       | unt has been                                                                                                    | successfully creat                                                                                                    | ed.                                                                                                    |
| Your acco<br>Account Info<br>User Name:<br>E-mail:              | unt has been                                                                                                    | successfully creat                                                                                                    | ted.                                                                                                    |
| Vour acco<br>Account Info<br>User Name:<br>E-mail:<br>Password: | unt has been                                                                                                    | hkaur<br>hkaur<br>hkaur                                                                                                    | ted.                                                                                                    |

12. Provide the login information you have just created and click the Login button.

| Home             | Manage Licenses, Permits & Certificates                  | File & Track Complaint | 5                                                                                                    |
|------------------|----------------------------------------------------------|------------------------|----------------------------------------------------------------------------------------------------|
| Welcome          | to the Commonwealth of Massa                             | chusetts               | Login                                                                                                    |
| The Commonwe     | ealth of Massachusetts is pleased to offer access to ma  | any licensing.         | User Name or E-mail:                                                                                     |
| permitting and   | certificate services online. With this Portal, the Commo | onwealth hopes to      | hkaur                                                                                                    |
| deliver more eff | icient, convenient, and interactive e-government servi   | ces.                   | Password:                                                                                                |
| Options for Lie  | censees & Applicants:                                    |                        | ••••••                                                                                                   |
| - Apply for, Ren | ew, or Amend a License, Permit or Certificate Applicat   | ion                    | Login »                                                                                                  |
| - Make Required  | d Payments Online                                        |                        |                                                                                                    |
| Options for Co   | onsumers and the General Public:                         |                        | Remember me on this computer <u>I've forgotten my password</u> <u>New Users: Register for an Account</u> |

13. You will be directed to a welcome page on the **Home** tab.

There are two ways which you can click the **File an Online Application** button for linking your existing DLS License or Registration to an ePLACE account:

a. After you log in, by default ePLACE takes you to the **Home** tab, click the **File an Online Application** button as highlighted in the screenshot below to start linking your existing DLS License or Registration to an ePLACE account.

# Department of Labor Standards

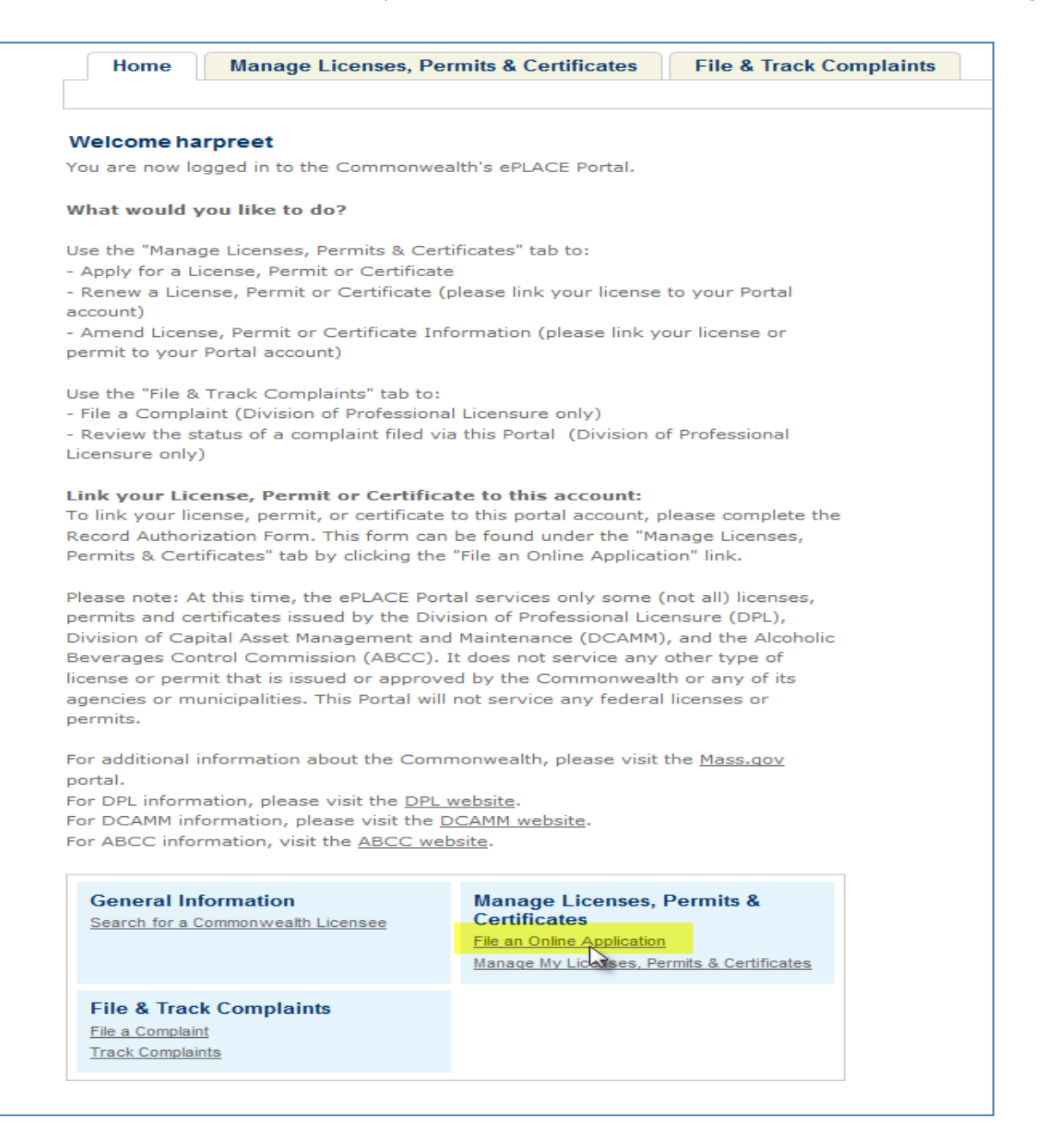

b. Click on **Manage Licenses**, **Permits**, **and Certificates** tab and click on **File an Online Application** link to link your existing DLS License or Registration to an ePLACE account.

| 1                                                | Home                                                                         | Manage Lie                                                                | censes, Permit                                                                                                    | s & Certificates                                                                                                    | File & I                                                              | rack Com                                                                                                    | plaints                                                                                                    |                                                           |                           |      |
|--------------------------------------------------|------------------------------------------------------------------------------|---------------------------------------------------------------------------|----------------------------------------------------------------------------------------------------|----------------------------------------------------------------------------------------------------|-----------------------------------------------------------------------|----------------------------------------------------------------------------------------------------|----------------------------------------------------------------------------------------------------|-----------------------------------------------------------|---------------------------|------|
| Welc                                             | come harpre                                                                  | eet kaur                                                                  |                                                                                                    |                                                                                                    |                                                                       |                                                                                                    |                                                                                                    |                                                           |                           |      |
| You a                                            | re now logged                                                                | d in to the C                                                             | Commonwealth's                                                                                                    | ePLACE Portal.                                                                                                    |                                                                       |                                                                                                    |                                                                                                    |                                                           |                           |      |
| What                                             | t would you l                                                                | like to do?                                                               |                                                                                                    |                                                                                                    |                                                                       |                                                                                                    |                                                                                                    |                                                           |                           |      |
| Use th                                           | he "Manage Li<br>ly for a Licens                                             | icenses, Per<br>se, Permit o                                              | mits & Certificat<br>r Certificate                                                                                 | es" tab to:                                                                                                    |                                                                       |                                                                                                    |                                                                                                    |                                                           |                           |      |
| - Rene<br>accou                                  | ew a License,<br>int)                                                        | Permit or C                                                               | Certificate (please                                                                                                | e link your licens                                                                                                    | e to your Porta                                                       | the second second |                                                                                                    |                                                           |                           |      |
| - Ame                                            | end License, P                                                               | ermit or Ce                                                               | rtificate Informa                                                                                                  | tion (please link                                                                                                    | your license or                                                       | permit                                                                                                    |                                                                                                    |                                                           |                           |      |
| to you                                           | ur Portai accoi                                                              | unt)                                                                      |                                                                                                    |                                                                                                    |                                                                       |                                                                                                    |                                                                                                    |                                                           |                           |      |
|                                                  |                                                                              |                                                                           |                                                                                                    |                                                                                                    |                                                                       |                                                                                                    |                                                                                                    |                                                           |                           |      |
| Ho                                               | ome Ma                                                                       | anage Lic                                                                 | enses, Permits                                                                                                    | s & Certificates                                                                                                    | File &                                                                | Track Cor                                                                                                    | plaints                                                                                                    |                                                           |                           |      |
| Но                                               | ome Ma                                                                       | anage Lic                                                                 | enses, Permits<br><u>File an Online</u>                                                                            | & Certificates                                                                                                    | File &                                                                | Track Con                                                                                                    | nplaints<br>ts & Certificat                                                                                                    | <u>es</u>                                                 |                           |      |
| Ho                                               | ome Ma                                                                       | anage Lic                                                                 | enses, Permits<br><u>File an Online</u>                                                                            | s & Certificates<br><u>e Application</u>   <u>M</u>                                                                                                    | File &                                                                | Track Con<br>nses, Permi                                                                                                    | nplaints<br>ts & Certificat                                                                                                    | <u>es</u>                                                 |                           |      |
| Ho                                               | ome Ma                                                                       | anage Lic                                                                 | enses, Permits<br><u>File an Online</u>                                                                            | s & Certificates<br><u>e Application</u>   <u>M</u>                                                                                                    | S File &                                                              | Track Cor                                                                                                    | nplaints<br>ts & Certificat                                                                                                    | es                                                        |                           |      |
| Ho                                               | ome Ma<br>Ises, Permin                                                       | anage Lico<br>ts, Certifi                                                 | enses, Permits<br><u>File an Online</u><br>cates & Other                                                           | s & Certificates<br><u>e Application</u>   M<br>C<br>Records                                                                                                    | S File &                                                              | Track Cor                                                                                                    | nplaints<br>ts & Certificat                                                                                                    | es                                                        |                           |      |
| Ho<br>Licen                                      | ome Ma                                                                       | anage Lico<br>ts, Certifi                                                 | enses, Permits<br>File an Online<br>cates & Other                                                                  | s & Certificates<br><u>Application</u>   M<br><b>Records</b><br>Portal account at                                                                                                    | s File &                                                              | Track Cor                                                                                                    | Enc each lice                                                                                                    | <u>es</u>                                                 | ertificate or other rec   | ord  |
| Ho<br>Licen<br>ecords t                          | ome Ma<br>ses, Permi<br>that have been<br>click on the ide                   | anage Lico<br>ts, Certifi<br>associated<br>antifying num                  | enses, Permits<br>File an Online<br>Cates & Other<br>with your ePLACE<br>ber to obtain addit                       | A Certificates     Application   M     Application       A     r Records     Portal account ar     tional details.                                                                                                    | File &                                                                | Track Cor<br>nses, Permi                                                                                                    | plaints<br>ts & Certificat                                                                                                    | <u>es</u><br>nse, permit, ce                              | ertificate, or other rece | ord, |
| Hc<br>Licen<br>ecords to<br>bu may o<br>he links | ome Ma<br>ses, Permi<br>that have been<br>click on the ide<br>associated wit | anage Lice<br>ts, Certifi<br>associated<br>entifying num<br>h a particula | Enses, Permits                                                                                                    | A Certificates     Application     Application     Application     Application     Application     Application     Application     Application     Application     Application     Application     Application     Application | s File &<br>Manage My Lice<br>e listed in the fol                     | Track Cor<br>nses, Permi<br>lowing table<br>ng an applic                                                                                                    | For each licer                                                                                                    | <u>es</u><br>nse, permit, ce<br>a renewal, filin <u>c</u> | ertificate, or other reco | ord, |
| Hc<br>Licen<br>ecords t<br>bu may o<br>he links  | ome Ma                                                                       | anage Lico<br>ts, Certifi<br>associated<br>antifying num<br>h a particula | enses, Permits<br>File an Online<br>Cates & Other<br>with your ePLACE<br>ber to obtain addit<br>r record allow you | A Certificates     Application     Application     Application     Application     Application     Application     Application     Application     Application     Application     Application                                 | s File &<br>Manage My Lice<br>e listed in the fol<br>s such as resumi | Track Cor<br>nses, Permi<br>lowing table<br>ng an applic                                                                                                    | The second second secon | <u>es</u><br>nse, permit, ce<br>a renewal, filing         | ertificate, or other reco | ord, |

14. The **Online Applications and Record Authorization Form** page displays. After reading the terms section, mark the checkbox I have read and accepted the above terms and click the **Continue** button.

| to register for the ePLACE Portal. All registered users of the ePLACE Portal are<br>required to agree to the following:<br>1. Use of the Commonwealth of Massachusetts ePLACE Portal is subject to federal<br>and state laws, which may be amended from time to time, including laws governing<br>unauthorized access to computer Portals. Online inquiries and transactions create<br>electronic records that in some instances might be disclosed to third parties<br>pursuant to the public records law or other laws. | Velcome to the                                                                    | Commonwealth of Ma<br>v and accept the terms                                                                               | ssachusetts ePLACE Por<br>outlined as set forth be                                                                         | tal. In order to con<br>low. Click the "Con                                                | tinue,<br>tinue"   |
|----------------------------------------------------------------------------------------------------|-----------------------------------------------------------------------------------|----------------------------------------------------------------------------------------------------|----------------------------------------------------------------------------------------------------|--------------------------------------------------------------------------------------------|--------------------|
| 1. Use of the Commonwealth of Massachusetts ePLACE Portal is subject to federal<br>and state laws, which may be amended from time to time, including laws governing<br>unauthorized access to computer Portals. Online inquiries and transactions create<br>electronic records that in some instances might be disclosed to third parties<br>pursuant to the public records law or other laws.                                                                                                    | to register for<br>required to a                                                  | to proceed with the on<br>the ePLACE Portal, All<br>gree to the following:                                                 | Ine submission process<br>registered users of the                                                                          | ePLACE Portal are                                                                          | * III              |
|                                                                                                    | 1. Use of the<br>and state law<br>unauthorized<br>electronic rec<br>pursuant to t | Commonwealth of Mas<br>s, which may be amen<br>access to computer Po<br>ords that in some insta<br>ne public records law o | sachusetts ePLACE Port<br>ded from time to time,<br>rtals. Online inquiries a<br>ances might be disclosed<br>r other laws. | al is subject to fede<br>ncluding laws gover<br>nd transactions crea<br>I to third parties | ral<br>ming<br>ate |
|                                                                                                    |                                                                                   |                                                                                                    |                                                                                                    |                                                                                            |                    |

#### 15. ePLACE Online Services page will be displayed. Click the Link Your Account link.

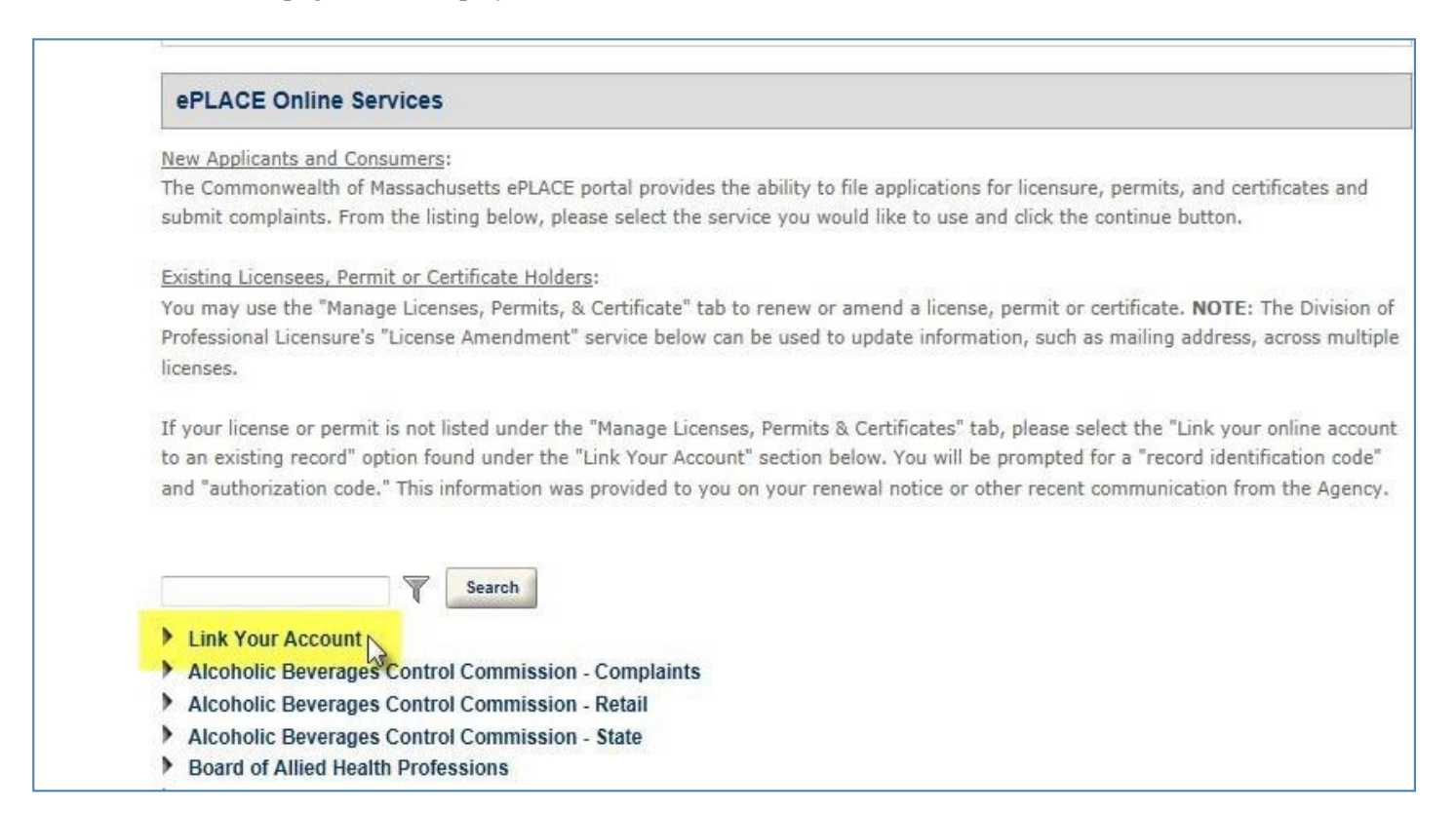

## 16. Mark the Link your online account to an existing record radio button and click the Continue button.

| Link | Your Account<br>ink your online |                |                   |         |
|------|---------------------------------|----------------|-------------------|---------|
|      | ink your online                 |                |                   |         |
| 5    |                                 | account to ai  | n existing record | 1       |
|      | holic Beverage                  | s Control Co   | mmission - Com    | plaints |
|      | holic Beverage                  | s Control Co   | mmission - Reta   | il      |
|      | holic Beverage                  | s Control Co   | mmission - State  |         |
| Boa  | rd of State Exar                | niners of Flee | rtricians         |         |
| Boa  | rd of State Exar                | niners of Plu  | mbers and Gas F   | Fitters |
| Den  | artment of Labo                 | r Standards    |                   |         |
| Divi | sion of Capital                 | Asset Manage   | ement and Maint   | enance  |
| Offi | e of Private Oc                 | cupational Se  | chool Education   | Junio   |
| 0111 |                                 | cupational 5   | Lucution          |         |

- 17. **Record Link** page is displayed. There are three steps to link an account. **Step 1** 
  - Fill the required highlighted fields with a red \*.
  - Select **DLS** in the drop-down menu in **Agency**
  - Record Identification Code and Authorization Code is provided in the Account Link Notification Letter attached to Linking your existing DLS Licenses and Registrations to EPLACE account email you received from the Department of Labor Standards. For reference, see page 3 as for a sample of the email.

| 1 Link your existing<br>record                                      | 2 Review                                                                   | 3 Application<br>Submission              |                                          |                                 |                               |
|---------------------------------------------------------------------|----------------------------------------------------------------------------|------------------------------------------|------------------------------------------|---------------------------------|-------------------------------|
| Step 1 : Link your e                                                | xisting record > Rec                                                       | ord Authorization                        | Form                                     |                                 |                               |
| At this time, the eLic<br>Professional Licens                       | ensing and ePermitt<br>ure (DPL) and the Al                                | ing Portal services<br>coholic Beverages | only some (not all)<br>Control Commissio | licenses and permi<br>n (ABCC). | its issued by the Division of |
| To associate your e<br>Identification Code"<br>recent communication | and the associated "<br>on from the Agency.                                | 'Authorization Code                      | ." This information                      | was provided on y               | our renewal houce or other    |
| To associate your e<br>Identification Code"<br>recent communication | and the associated "<br>on from the Agency.                                | Authorization Code                       | " This information                       | was provided on y               | * indicates a required        |
| Record Authoriz                                                     | and the associated "<br>on from the Agency.<br>ation Form                  | Authorization Code                       | ." This information                      | was provided on y               | * indicates a required        |
| Record Authoriz<br>RECORD LINK                                      | and the associated "<br>on from the Agency.<br>ation Form                  | Authorization Code                       | ." This information                      | was provided on y               | * indicates a required        |
| Record Authoriz RECORD LINK Agency: Record Identification Code:     | and the associated "<br>on from the Agency.<br>ation Form<br>DLS<br>L08463 | Authorization Code                       | ." This information                      | was provided on y               | * indicates a required        |

18. Record Link step 2: Review page, review the information you have entered in the previous step to ensure you have the right codes and click the Continue button.

| Record Link           1         Link your<br>existing record | 2 Review 3 Application<br>Submission        |                                                                         |
|--------------------------------------------------------------|---------------------------------------------|-------------------------------------------------------------------------|
| Step 2: Review                                               |                                             |                                                                         |
| Continue »                                                   |                                             | Save and resume later:                                                  |
| Please review all inform<br>button.                          | nation below. Click the "Edit" button to ma | ke changes. If there are no changes needed, please click the "Continue" |
| Record Type                                                  |                                             |                                                                         |
| Record Link                                                  |                                             |                                                                         |
| Record Authoriza                                             | tion Form                                   |                                                                         |
| RECORD LINK                                                  |                                             | Edit                                                                    |
| Agency:                                                      | DLS                                         |                                                                         |
| Record<br>Identification Code:                               | L08463                                      |                                                                         |
| Authorization Code:                                          | 2484880210                                  |                                                                         |
| Continu                                                      |                                             | Save and resume later:                                                  |

19. Record Link step 3: Upon successfullyadding your Record Identification and Authorization Code, the Application Submission page displays a successful completion message along with a Record Number. NOTE: this number does not relate to your existing DLS License or Registration you can click on Manage Licenses, Permits, and Certificates tab to see that your existing DLS License or Registration. See the screenshot for step 20.

| Home Manage Licenses, Permits & Certificates                                      | File & Track Complaints |
|-----------------------------------------------------------------------------------|-------------------------|
|                                                                                   |                         |
| Record Link                                                                       |                         |
| 1 Link your existing 2 Review 3 Application Submission                            |                         |
| Step 3 : Application Submission                                                   |                         |
| Successfully Completed.                                                           |                         |
|                                                                                   |                         |
| Thank you for using our online services.<br>Your Record Number is 17CAP-00000002. |                         |

20. The **Manage Licenses**, **Permits**, and **Certificates** tab, displays the License or Registration record, which is now linked to your ePLACE account. Once your License or Registration is 45 days from expiring the **Renew Application Link** displays and you can apply for your License or Registration renewal.

|                                                                                                    |                                                                                                    | File an Online Application                                                                                                    | Manage My Licenses, Pe                                                           | rmits & Certificates                                                                        |                                                            |                                                                                       |
|----------------------------------------------------------------------------------------------------|----------------------------------------------------------------------------------------------------|----------------------------------------------------------------------------------------------------|----------------------------------------------------------------------------------|---------------------------------------------------------------------------------------------|------------------------------------------------------------|---------------------------------------------------------------------------------------|
|                                                                                                    |                                                                                                    |                                                                                                    |                                                                                  |                                                                                             |                                                            |                                                                                       |
| Licenses, F                                                                                                    | Permits, Certificat                                                                                                    | tes & Other Records                                                                                                    |                                                                                  |                                                                                             |                                                            |                                                                                       |
| en ende thet her                                                                                                    | - 1                                                                                                    |                                                                                                    |                                                                                  |                                                                                             |                                                            |                                                                                       |
| ecords that have                                                                                                    | e been associated with                                                                                                    | i your ePLACE Portal account al                                                                                                    | re listed in the following tal                                                   | ble. For each license,                                                                      | permit, certi                                              | ificate, or other record,                                                             |
| ou may click on                                                                                                    | the identifying number                                                                                                    | to obtain additional details.                                                                                                    | re listed in the following tal                                                   | ble. For each license,                                                                      | permit, cert                                               | ificate, or other record,                                                             |
| ecords that hav<br>ou may click on<br>he links associa                                                                                                    | the identifying number<br>ated with a particular rec                                                                          | i your ePLACE Portal account and to obtain additional details.                                                                                                    | re listed in the following tai<br>s such as resuming an ap                       | ble. For each license,<br>plication, starting a ren                                         | permit, certi<br>ewal, filing :                            | ificate, or other record,<br>an amendment, etc.                                       |
| ecoros that hav<br>ou may click on<br>he links associa                                                                                                    | the identifying number<br>ated with a particular rec                                                                          | to obtain additional details.                                                                                                    | re listed in the following tai<br>s such as resuming an ap                       | ble. For each license,<br>plication, starting a ren                                         | permit, certi<br>ewal, filing :                            | ificate, or other record,<br>an amendment, etc.                                       |
| howing 1-1 o                                                                                                    | the identifying number<br>ated with a particular red<br>f 1   Download result:                                                | a your ePLACE Portal account and to obtain additional details.                                                                                                    | s such as resuming an ap                                                         | ble. For each license,                                                                      | permit, certi<br>newal, filing a                           | ificate, or other record,<br>an amendment, etc.                                       |
| he links association of the links association of the links association | the identifying number<br>ated with a particular red<br>f 1   <u>Download result</u> :<br>Identifying Number                  | your ePLACE Portal account and<br>to obtain additional details.<br>cord allow you to perform action<br><u>s   Add to collection</u><br><u>Record Type</u>              | re listed in the following tai<br>s such as resuming an ap<br><u>Entity Name</u> | ble. For each license,<br>plication, starting a ren<br>Expiration Date                      | permit, certi<br>ewal, filing a<br><u>Status</u>           | ificate, or other record,<br>an amendment, etc.<br>Action                             |
| he links association of the links association of the links association | the identifying number<br>ated with a particular red<br>f 1   <u>Download result</u> :<br>Identifying Number<br><u>L08463</u> | your ePLACE Portal account and     to obtain additional details.     cord allow you to perform action     s I Add to collection     Record Type     Employment License | re listed in the following tai<br>s such as resuming an ap<br><u>Entity Name</u> | ble. For each license,<br>plication, starting a ren<br><u>Expiration Date</u><br>04/16/2017 | permit, certi<br>ewal, filing a<br><u>Status</u><br>Issued | ificate, or other record,<br>an amendment, etc.<br>Action<br><u>Renew Application</u> |